# 金笛短信 VC 中间件+ORACLE 11G 安装过程

# 1. 安装 ORACLE-11g

(1) 这一步一定要在安装中间件、数据库之前做,是配置 oracle 编码的,<mark>不然短信会乱码</mark> 我的电脑-右键-属性-高级设置-环境变量-系统变量中添加以下变量

变量名 NLS LANG, 变量值 AMERICAN AMERICA.ZHS16GBK

| 系统圈性                                                       | ×                                        |                                                                                                    |                    |                                       |      |
|------------------------------------------------------------|------------------------------------------|----------------------------------------------------------------------------------------------------|--------------------|---------------------------------------|------|
| 计算机名 硬件 高级 系统保护 远程                                         | 变量                                       | 值                                                                                                    |                    |                                       |      |
| 要进行大学政策攻、你必须作为管理党登录。<br>性能<br>机能效果、处理器计划、内容使用、以及虚拟内容<br>设置 | OneDrive<br>Path<br>TEMP<br>TMP          | Citizen de la construcción de la construcción de la |                    |                                       |      |
| 用戶配置文件<br>与整束帐户相关的真面设置<br>设置                               | - 系统变量(S)                                | 新速(N) 編編(E) 翻除(D)                                                                                                    |                    |                                       |      |
| 启动和故障状態<br>系统自动、系统故障和再试信息                                  | 変量<br>PROCESSOR_REVISION<br>PSModulePath |                                                                                                    | 新建系统变量             |                                       | ×    |
| (2)国际<br>(1)国际                                             | TMP<br>USERNAME<br>wampdev<br>windir     | ، ۱۹۹۵<br>۱۹۹۳<br>۱۹۹۳<br>۱۹۹۳<br>۱۹۹۳<br>۱۹۹۳<br>۱۹۹۳<br>۱۹۹۳                                                                                                    | 变量名(N):<br>变量值(V): | NLS_LANG<br>AMERICAN_AMERICA.ZHS16GBK |      |
| <b>純</b> 忠 取消                                              | 应用(A)                                    | 新建(W) 编辑(I) 删除(L)                                                                                                    | 浏览目录(D)            | 浏览文件(F)                               | 确定取消 |

(2) 解压 Oracle 的压缩包得到安装文件,运行 install 以下为图片为安装顺序会出现的问题,按照图片选择即可 如果安装过程提示不满足最低要求,点击继续,实际上可以安装,电子邮件不需要填,取消接收安全更新

提供电子邮件地址以用于接收有关安全问题的通知,安装该产品并 doc e Database 11g 发行版 2 安装程序 启动配置管理器。<u>查看详细资料(V)</u>。 install 由子邮件(M): response [INS-13001] 环境不满足最低要求 1 如果使用 My Oracle Support 电子邮件地址/ stage 是否确实要继续? 🐻 setup.exe □ 我希望通过 My Oracle Support 接收安全更新(\\)。 welcome.html 是① 否N 详细资料(D) DATABASE . . 使用基本配置执行完全数据库安装。 选择以下任意安装选项。 Oracle 基目录(S): D:tapptadministrator -浏览(R) ● 桌面类(D) ◎ 创建和配置数据库(C) 如果要在笔记本或桌面类系统中安装,则选 软件位置(L): D:\app\administrator\product\11.2.0\dbhome\_1 浏览(0) ○ 仅安装数据库软件① ○ 服务器类(S) 数据库文件位置(D): D:\app\administrator\oradata 浏览000 如果要在服务器类系统中进行安装 (如在生 ○ 升级现有的数据库(U) 数据库版本(E): 企业版 (3.34GB) 🔻 此诜项允许使用更多高级配置诜项。 字符集(①): 默认值 (ZHS16GBK) 🔻

| racle Database 11g 发行版 2 安装程序 X                    | 全局数据库名(G): orcl |
|----------------------------------------------------|-----------------|
| [INS-30011] 輸入的 ADMIN 口令不符合 Oracle 建议的标准。 是否确实要继续? | 管理□令(P): ♀ test |
| たいのではない。<br>是の 否 し 详細资料 の                          |                 |

全局数据库名用<mark>默认</mark> orcl 即可, 管理口令(密码)设置为 test, 确认口令 test, 提示不符合标准, 点继续即可通过 接下来点完成即可开始安装

安装过程中可以去安装短信中间件、或安装 VC++运行库(ODBC 用)或.NetFramework3.x(添加服务器功能-指定文件-安装即可)

NetFramework3.x https://www.microsoft.com/en-us/download/details.aspx?id=26347

VC++运行库 https://download.microsoft.com/download/8/B/4/8B42259F-5D70-43F4-AC2E-4B208FD8D66A/vcredist\_x86.EXE

2021 年版本

#### 2.安装 Oracle ODBC 客户端 (1) 解压"oracle\_ODBC 驱动及依赖库.zip",将 instantclient\_11\_2.zip 解压到安装了 oracle 的 d:/app 目录下 执行目录中的 odbc\_install,应该会闪一下就退出,就算安装成功了 管理工具 Internet Information Services Sociw32.dll 2013/10/11 18:45 <u>hy</u> J 📄 ociw32.sym Internet Information Services.. SY 2013/10/11 18:45 DDBC\_IC\_Readme\_Win.html 2009/12/8 18:20 Fin iSCSI 发起程序 📑 odbc\_install.exe 2013/10/11 15:09 应 ODBC 数据源(32 位) 📑 odbc uninstall.exe 2013/10/11 15:09 应 ODBCReInotesJA.htm 2003/11/1 2:00 Fin ODBC 数小 -(64 位) ODBCReInotesUS.htm 2011/8/1 20:18 Fin

(2) 在开始菜单中打开[32 位 ODBC]管理程序,或者在"运行"中输入 c:\windows\syswow64\odbcad32.exe

切换到系统 DSN 中,点击添加,找到刚安装的 ODBC 客户端【instantclient11.2】,选择它,并点击完成

|                                                      |             | 远择忽想为其安装数据源的兆:               | 加程序(S)。    |   |
|------------------------------------------------------|-------------|------------------------------|------------|---|
|                                                      |             | 名称                           |            | ~ |
|                                                      |             | Microsoft ODBC for Oracl     | e          |   |
|                                                      |             | Microsoft Paradox Driver     | (*.db )    |   |
|                                                      |             | Microsoft Paradox-Treibe     | r (*.db )  |   |
| 🧟 ODBC 数据源管理程序(32 位)                                 | ×           | Microsoft Text Driver (*.txt | ; *.csv)   |   |
| 用户 DSN 系统 DSN 文件 DSN 驱动程序 跟踪 连接池 关于                  |             | Microsoft Text-Treiber (*.t  | xt; *.csv) |   |
| 系统数据源(S):                                            | <b>*</b> 0  | Oracle in instantclient_11_2 |            |   |
| 名称 平台 驱动程序                                           | 添加(D)       | Oracle in OraClient11g_ho    | me1        | - |
|                                                      | 删除(R)       | SQL Server                   |            | _ |
|                                                      | 配置(C)       | < 111                        | >          | Ì |
|                                                      |             |                              |            |   |
| UDBC 系统成组织行储有大山内与指示的数据提供型序连接的信息。系统数据源<br>见包括 NT 服务)。 | 刘计异机上的所有用户可 | <上一步(B)                      | 完成 取消      |   |

# 在弹出的窗口中填写

. ..

- 1 [Data Source Name] orcl
- 3 **(**TNS Service Name**)** 127.0.0.1:1521/orcl
- 4 [User ID] test

完成后,点右侧 TestConnection 输入密码,点击 ok 测试连接性,显示连接成功后即完成 ODBC 配置

| Oracle ODBC Driver Configuration Se                                                                                                    | Service Name                                            |                         |
|----------------------------------------------------------------------------------------------------|---------------------------------------------------------|-------------------------|
| Description     描述,可以不填     Cancel     Us       TNS Service Name     127.0.0.1:1521/orcl     Help     t       User ID     test     G     Test Connection     Pa | 127.0.0.1:1521/orcl     Jser Name     test     Password | OK 4<br>Cancel<br>About |

3.创建 test 用户,并且给它权限 步骤:

打开 cmd, 输入 sqlplus

用户名 system, 密码 test (即安装时候配置的口令)

| C11.                                                                                                    | 管理员:命令提示符 - sqlplus                                                                                                    |                       | x      |
|----------------------------------------------------------------------------------------------------|----------------------------------------------------------------------------------------------------|-----------------------|--------|
| Microsoft Windows [版本 6.3<br>(c) 2013 Microsoft Corporat                                                                                   | .9600]<br>ion。保留所有权利。                                                                                                    |                       | ^<br>= |
| C:\Users\Administrator>sqlp                                                                                                    | lus                                                                                                    |                       |        |
| SQL*Plus: Release 11.2.0.1.                                                                                                    | 0 Production on Thu Jul 8 16:06:29 2021                                                                                                   |                       |        |
| Copyright (c) 1982, 2010, C                                                                                                    | Pracle. All rights reserved.                                                                                                    |                       |        |
| Enter user-name: system<br>Enter password:                                                                                                 |                                                                                                    |                       |        |
| Connected to:<br>Oracle Database 11g Enterpr<br>With the Partitioning, OLAF                                                                | vise Edition Release 11.2.0.1.0 - 64bit Pr<br>9, Data Mining and Real Application Testin                                                  | oduction<br>g options |        |
| SQL>                                                                                                    |                                                                                                    |                       |        |
| Connected to:<br>Oracle Database 11g Enterprise<br>With the Partitioning, OLAP, Da<br>SQL> create user test identifie                      | Edition Release 11.2.0.1.0 - 64bit Production<br>ata Mining and Real Application Testing options<br>ed by test default tablespace system; |                       |        |
| 输入或粘贴下方这两条指令,每<br>create user test identified by test<br>grant connect,dba,resource to tes<br><mark>注意</mark> 每行后面的 <mark>分号必须要填</mark> ,; | 条输入或粘贴完 <mark>需要回车</mark> 一次<br>default tablespace system;<br>st;<br>运行成功之后关闭 cmd                                                         |                       |        |
| 4.配置 VC 中间件的数据源<br>配置数据源-ODBC 选择 oracle,                                                                                                   | 选择 DSN -orcl                                                                                                    |                       |        |
| 金笛短信 - 配置数据库ODBC连接                                                                                                    |                                                                                                    |                       |        |
| 数据库类型: ORACLE ▼                                                                                                    | 数据源DSN: <mark>orcl</mark> ▼                                                                                                    |                       |        |
| 登录用户名: test                                                                                                    | 登录密码: test                                                                                                    |                       |        |
| 备注: ,                                                                                                    |                                                                                                    |                       |        |
| 定时扫描待发表时间(秒): 15                                                                                                    | □ 数据库服务器运行在本机上(L)                                                                                                    |                       |        |
| 则试数据库连接(I) 保存退出                                                                                                    | (D) 数据库表定义查询(D)                                                                                                    |                       |        |
| 输入用户名密码 test,点击初始(                                                                                                    | Ł                                                                                                    |                       |        |

成功之后尝试发送一条短信,发送内容写中文,比如短信内容写"明天开会记得早点到",这样的正常短信,点发送如果不报错,点击【待发送列表】,新短信能正常看到时,说明数据插入数据库成功说明数据库已经配置完成 等下一步把短信猫安装完毕,可以在手机上确认实际内容

# 5.配置短信猫

安装短信猫串口驱动详见下表 地址 http://www.jdsms.com.cn/helpdesk/frontArticle/111/

### 总共有两种驱动,请根据型号正确选择后下载

| FT232 驱动                                               |                            | PL2303 驱动                                             |  |  |
|--------------------------------------------------------|----------------------------|-------------------------------------------------------|--|--|
| 4G短信猫                                                  | 2G短信猫(FT升级版)               | 2G短信猫                                                 |  |  |
| M1806-NC5、M1806-ME                                     | M1206B-FT、MG301-FT、MG35-FT | M1206B-ON、M1306B、MC323、M301、M301B、MG35                |  |  |
| WinXP XPx64 Vista CDM20824                             |                            |                                                       |  |  |
| Win7 Server2008、2008R2 CDM20824 (下载后解压,右键-以管理员身份运行)    |                            | 适用于所有Windows版本 PL2303                                 |  |  |
|                                                        |                            | 所有Linux版本自带PL驱动(PL官方不提供安装包)                           |  |  |
| Win10 Win8、8.1 Server2012、2016 CDM21228 (下载后解压,右键-以管理员 |                            | 注意: Server2012及以上版本不支持PL2303H 2303HX 2303X等芯片(多见于2013 |  |  |
| 身份运行)                                                  |                            | 年之前的设备),安装新版本驱动会显示停止支持,老版本驱动不显示不支持,但实                 |  |  |
| Linux各发行版自带驱动,不建议能正常使用的客户更新                            |                            | 际也用不了                                                 |  |  |
| 个别Centos版本使用原版驱动会出现错误。可以下载新版本、操作详见这里                   |                            |                                                       |  |  |

安装完驱动可以用检测工具检测下设备是否能正确发送短信,以确保 sim 卡、短信猫、串口驱动都正常 在 vc 中间件中点击自动检测,找到正确的串口并授权,之后保存配置

|                   |              |         | ×        |
|-------------------|--------------|---------|----------|
| 设备配置(请先(          | 亭止运行中的服务)    |         |          |
| 请先选择通讯参           | 数:           | 自动检测(D) |          |
| 通讯端口:             | COM1         |         | •        |
| 通讯参数:             | 115200,n,8,1 |         | <b>-</b> |
| □ 使用此端口设备         |              |         |          |
| □ 仅工作于接收短信模式      |              |         |          |
| TT 4555 46 AF - 2 | 不应进会过与742 开  |         |          |

6.启用服务

在 VC 中间件点击【启动服务】

给自己(或者短信猫使用的 SIM 卡手机号)发送一条短信,在手机(或者在中间件【收发记录】)查看是否能收到

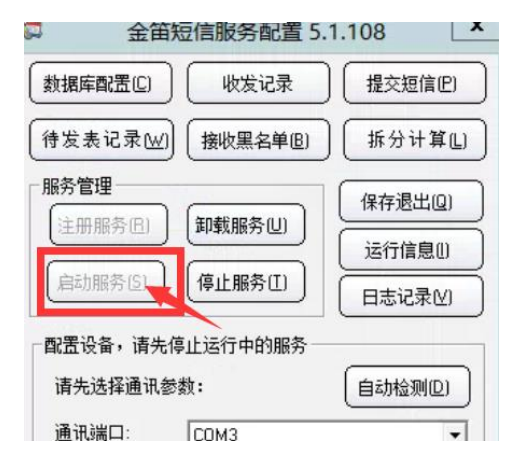

如果以上步骤一切正常,即安装完毕

# 总结要点

配置 oracle ODBC 有 2 个要点,这是配置成功与否的关键。 1.配置 ODBC 时需要运行 32 位 odbc 程序 c:\windows\syswow64\odbcad32.exe 2.配置 ODBC 时注意 TNS 连接串 192.168.0.175:1521/orcl IP 地址是数据库服务器的 IP。Orcl 是数据库实例名,或服务名。1521 是数据库服务端口